## MOODLE: réinitialiser son cours pour désinscrire les étudiants, pour supprimer les travaux d'un devoir, ... *A faire chaque début d'année!*

## 1- Au préalable

Avant de désinscrire les utilisateurs ayant le rôle "Etudiant" dans votre cours, vérifiez que vous-même et/ou autres enseignants n'ont pas également ce rôle étudiant comme indiqué ci-dessous dans l'exemple:

Vous pouvez

| Dans votre espace de                                                                        | cours vous av                                  | ez les menus si              | uivants en haut o         | le page:                                                                                                    |
|---------------------------------------------------------------------------------------------|------------------------------------------------|------------------------------|---------------------------|----------------------------------------------------------------------------------------------------|
| C                                                                                           | ours Param                                     | ètres Particip               | ants Notes                | Rapports Plus 🗸                                                                                                    |
| Cliquez sur l'onglet "P                                                                     | articipants":                                  |                              |                           |                                                                                                    |
| Utilisateurs inscrits                                                                       |                                                |                              |                           | Recherche avec critère:                                                                                                    |
| Rechercher Méthodes d'inscri                                                                | ption Tout Rôle Ensei                          | gna V Groupe Tousles V Statu | It Tout Filtre Péinitiali | Choisissez par exemple le Rôle<br>"enseignant" (Vous pouvez                                                                                                    |
| Page: 12 (Sulvant)<br>Prénom / Nom <sup>®</sup> / Adresse de courriel Dern<br>accès         | ier Rôles<br>au                                | Groupes                      | Méthodes o                | aussi sélectionner les rôles<br>"enseignant non éditeur",<br>"manager") puis cliquez sur le<br>bouton "Filtre" pour ne faire<br>apparaitre que les inscrits avec<br>ce (ou ces) rôle(s). |
| Rechercher Méthod                                                                           | es d'inscription Tout                          | ✓ Rôle Enseigna ✓ Group      | De Tous les V Statut Tout | On voit dans l'exemple ci-                                                                                                    |
| Prénom / Nom / Adresse de courri<br>Danielle ANDREU<br>danielle.andreu@enseeiht.fr          | el Dernier accès au cour<br>41 jours 20 heures | s Rôles<br>Étudia Enseignant | Groupes                   | d'étudiant en plus du rôle                                                                                                    |
| Marine COURET<br>marine.couret@toulouse-inp.fr                                              | 1 heure 3 min                                  | Enseignant 🗙                 | 🤱 🧝 Inscript              | enseignant.                                                                                                    |
| Anne-laure FRANC<br>anne-laure.franc@laplace.univ-tlse                                      | 2 heures 9 min<br>.fr                          | Enseignant                   | 🤱 🧏 Inscript              | Pour retirer le rôle d'étudiant il                                                                                                    |
| Xavier HOURNE<br>xhourne@vahoo.fr                                                           | 25 jours 23 heures                             | Enseignant 🗙                 | 🤱 🧕 Inscript              | faut cliquer sur la croix correspondante.                                                                                                    |
| Anne-laure FRANC<br>anne-laure.franc@laplace.univ-tise<br>Xavier HOURNE<br>xhourne@vahoo.fr | 2 heures 9 min<br>fr<br>25 jours 23 heures     | Enseignant<br>Enseignant X   | A Inscript                | Pour retirer le rôle d'étudiant il<br>faut cliquer sur la croix<br>correspondante.                                                                                                    |

Si vous ne supprimez pas ce rôle "Etudiant", alors lorsque vous exécuterez l'opération de désinscription des inscrits ayant le rôle "Etudiant", la personne sera désinscrite même si elle avait un autre rôle!

Vous pouvez maintenant supprimer l'ensemble des inscrits ayant le rôle "Etudiant" (voir page suivante).

## 2- Désinscrire les rôles "Etudiant"

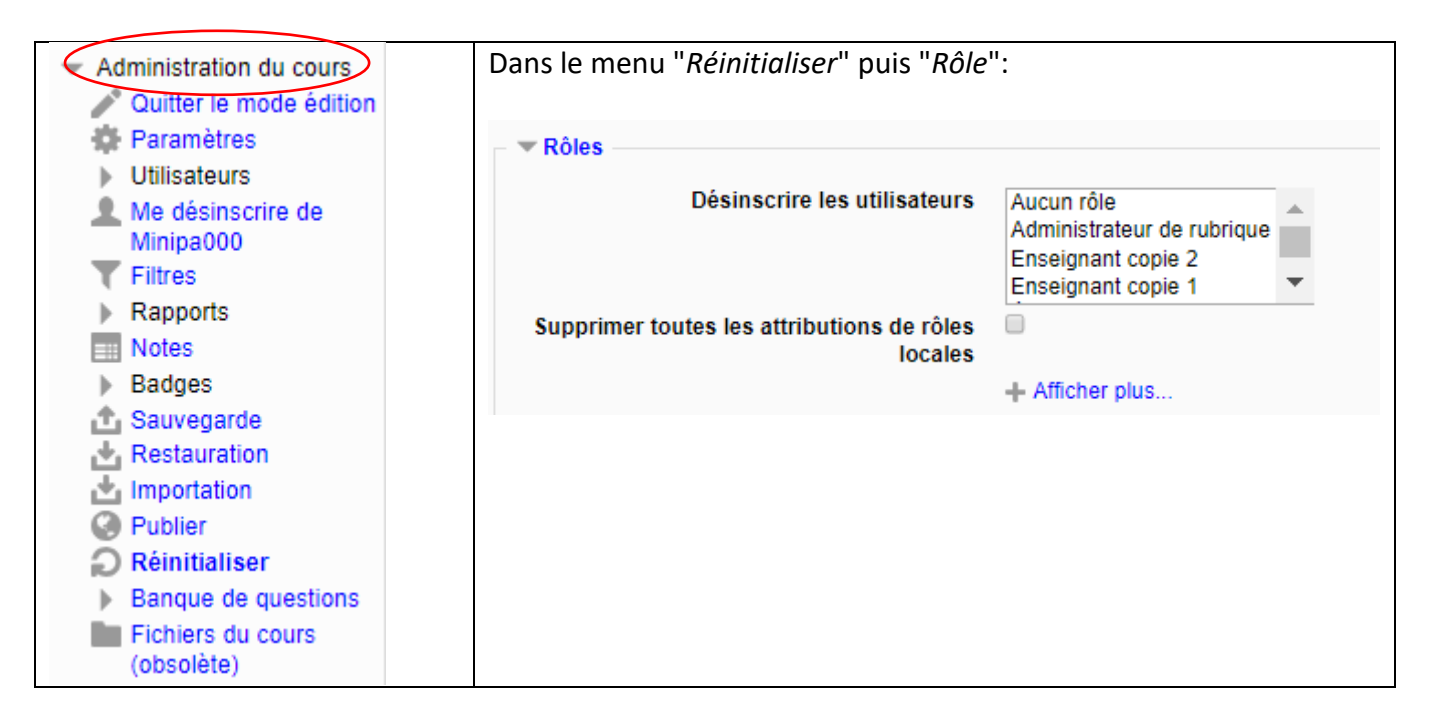

Placez en surimpression le rôle Etudiant puis cocher "Supprimer toutes les attributions de rôles locales":

| ▼ Rôles                                               |                        |   |
|-------------------------------------------------------|------------------------|---|
| Désinscrire les utilisateurs                          | Étudiant               |   |
|                                                       | Enseignant non éditeur |   |
|                                                       | Manager                | * |
| Supprimer toutes les attributions de rôles<br>locales | 2                      |   |
|                                                       | + Afficher plus        |   |
|                                                       |                        |   |

Puis cliquez sur "Réinitialiser le cours".

## 3- Réinitialiser des activités

On peut également réinitialiser le contenu des différentes activités mises en place dans son cours.

Toujours dans le menu "réinitialiser" on voit apparaitre la liste des activités du cours (voir ci-après)

|           | Reifficialiser le cours                                                                  |
|-----------|------------------------------------------------------------------------------------------|
|           | Cette page vous permet de retirer du cours<br>choisies seront supprimées du cours sans a |
|           | ▶ Général                                                                                |
|           | ▶ Rôles                                                                                  |
|           | Carnet de notes                                                                          |
|           | Groupes                                                                                  |
|           | ▶ Forums                                                                                 |
|           | ▶ Ateliers                                                                               |
| $\langle$ | Devoirs                                                                                  |
|           | Choix de Groupe                                                                          |

On va par exemple initialiser l'activité Devoir de ce cours: Déplier le menu correspondant.

| On voit alors:                                 |   |                                                                                                    |
|------------------------------------------------|---|----------------------------------------------------------------------------------------------------|
| <ul> <li>Devoirs</li> </ul>                    |   |                                                                                                    |
| Supprimer tous les travaux remis               | • | Cocher "supprimer tous les travaux remis":<br>Ainsi les fichiers déposés par les étudiants                          |
| Supprimer toutes les exceptions<br>utilisateur |   | dans le devoir du cours sont supprimés: cette<br>activité peut être réutilisée (il suffit de changer<br>les dates!) |
| Supprimer toutes les exceptions de groupe      |   |                                                                                                    |

Si on a créé des groupes, on peut :

- Soit supprimer tous les groupes
- Soit Retirer tous les membres des groupes
- ...

Si on retirer tous les membres des groupes créés, il n'y a pas à les créer de nouveau: il ne restera plus qu'à les remplir avec de nouveaux étudiants.